Guía Rápida Instalación Information Designer v1.5

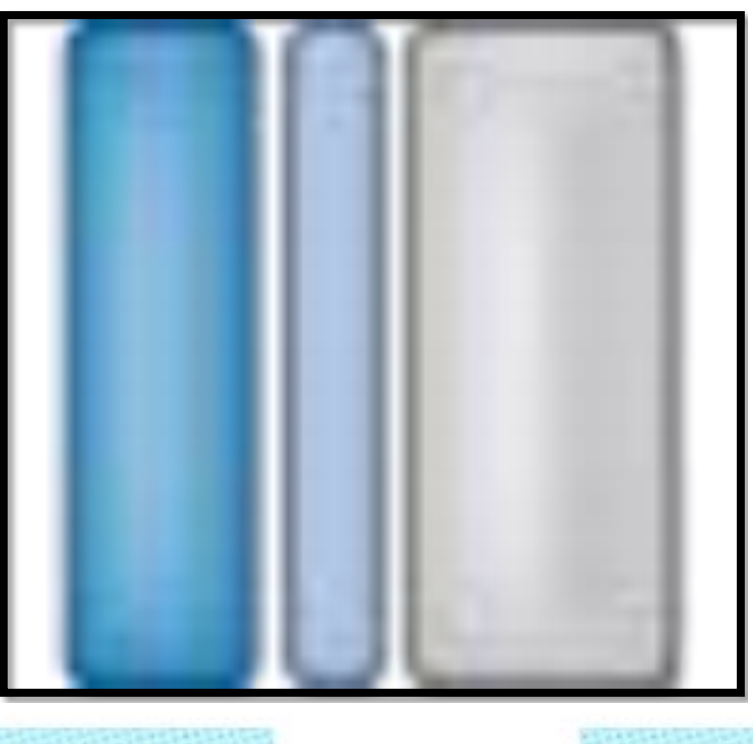

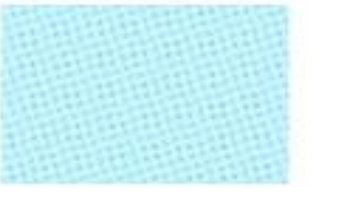

Instalar Information Designer 1.5 Versión: 1.0

Servicio Asistencia Técnica Farell, 5 08014 Barcelona Tel. 932 982 040 soporte.tecnico@elion.es

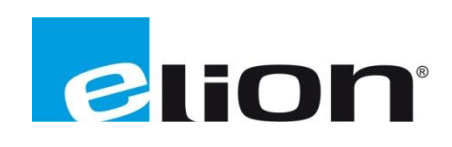

# 1. Alcance

Este documento describe los pasos necesarios a seguir para poder instalar el software Information Designer versión 1.5, descargado de la página web de Elion.

# 2. Descarga e instalación del software desde la página web de Elion (<u>www.elion.es</u>).

Ir a la sección de descargas de la web de Elion y acceder a la pestaña de software.

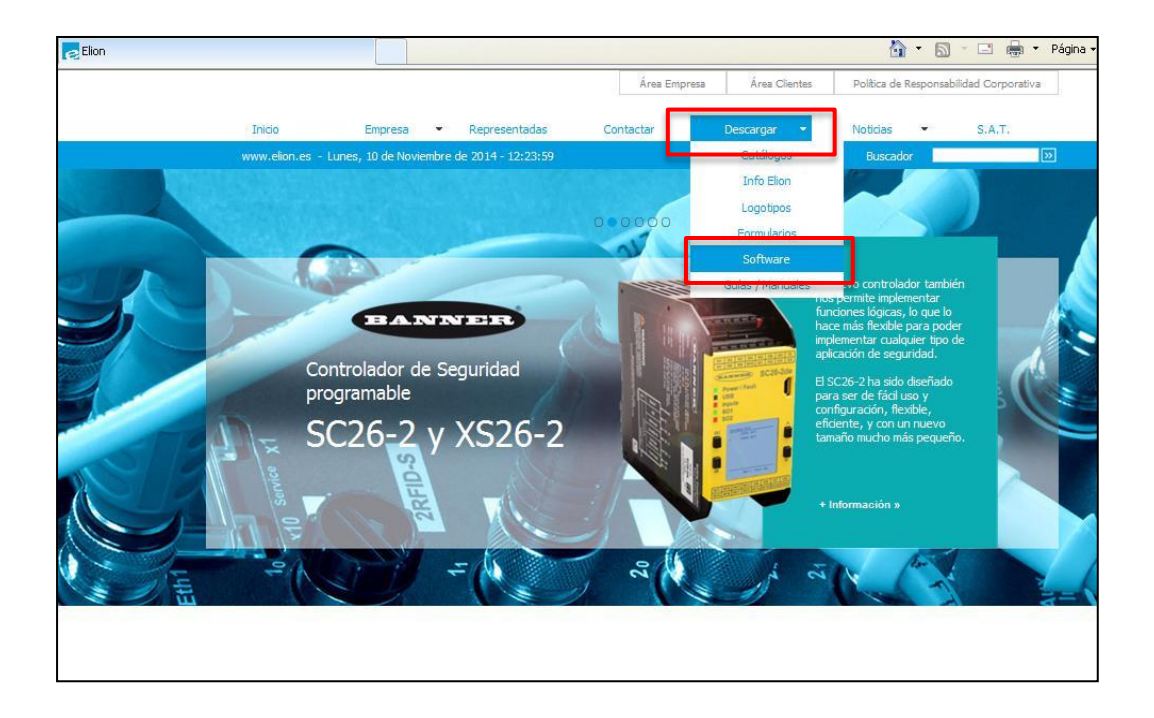

Nos desplazaremos en la página para encontrar la sección de **Beijer**, haremos click en software y seleccionaremos Exter. Seremos direccionados hacia la siguiente página.

|                                                                                                    | Software >>                 |                |
|----------------------------------------------------------------------------------------------------|-----------------------------|----------------|
|                                                                                                    |                             |                |
|                                                                                                    |                             |                |
| Sistemas HMI, Terminales d                                                                                                    | e Operador, PC industriales |                |
| Software HMI, Scada                                                                                                    |                             |                |
|                                                                                                    |                             |                |
| Beijer                                                                                                    | Guías y Manuales >>         |                |
| ELECTRONICS                                                                                                    | Software 🕨 🕨                | iX Solution    |
|                                                                                                    |                             | EXTER          |
|                                                                                                    |                             | H-Series       |
| Accionamientos Mecánicos v                                                                                                    | / Electrónicos              | OPC            |
| Convertidores de Frecuencia y Servomotores                                                                                                    |                             | DATA COLLECTOR |
|                                                                                                    | -                           |                |
| and the second second se | 1212-0122-0121-012-015      |                |

Rellenaremos los campos requeridos con nuestros datos, y haremos click en Acceder.

| Beijer         | Sistemas HMI / Terminales de Operador<br>EXTER<br>Software                                                         |
|----------------|----------------------------------------------------------------------------------------------------|
| Para acceder a | I ftp de zona de descarga cumplimentar los siguientes datos: Nombre: Empresa: Población: Teléfono: E-mail: Acceder |

Accederemos a la FTP de Elion, y haremos click en IDP152.zip para comenzar la descarga.

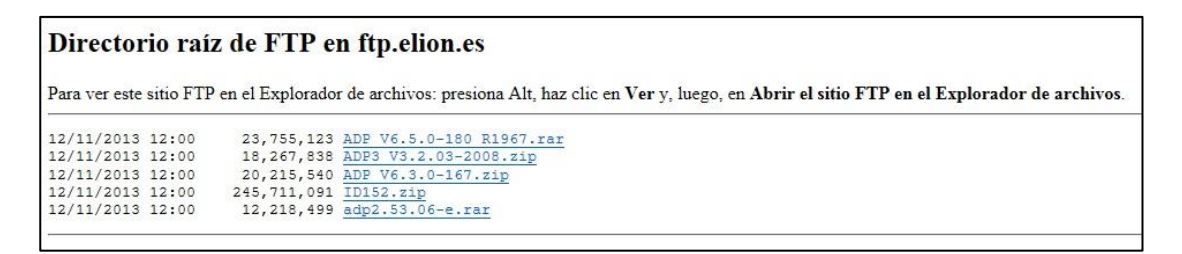

Guardaremos el archivo en la ruta por defecto (Boton guardar) o en la ruta que deseemos nosotros (Flecha, guardar como).

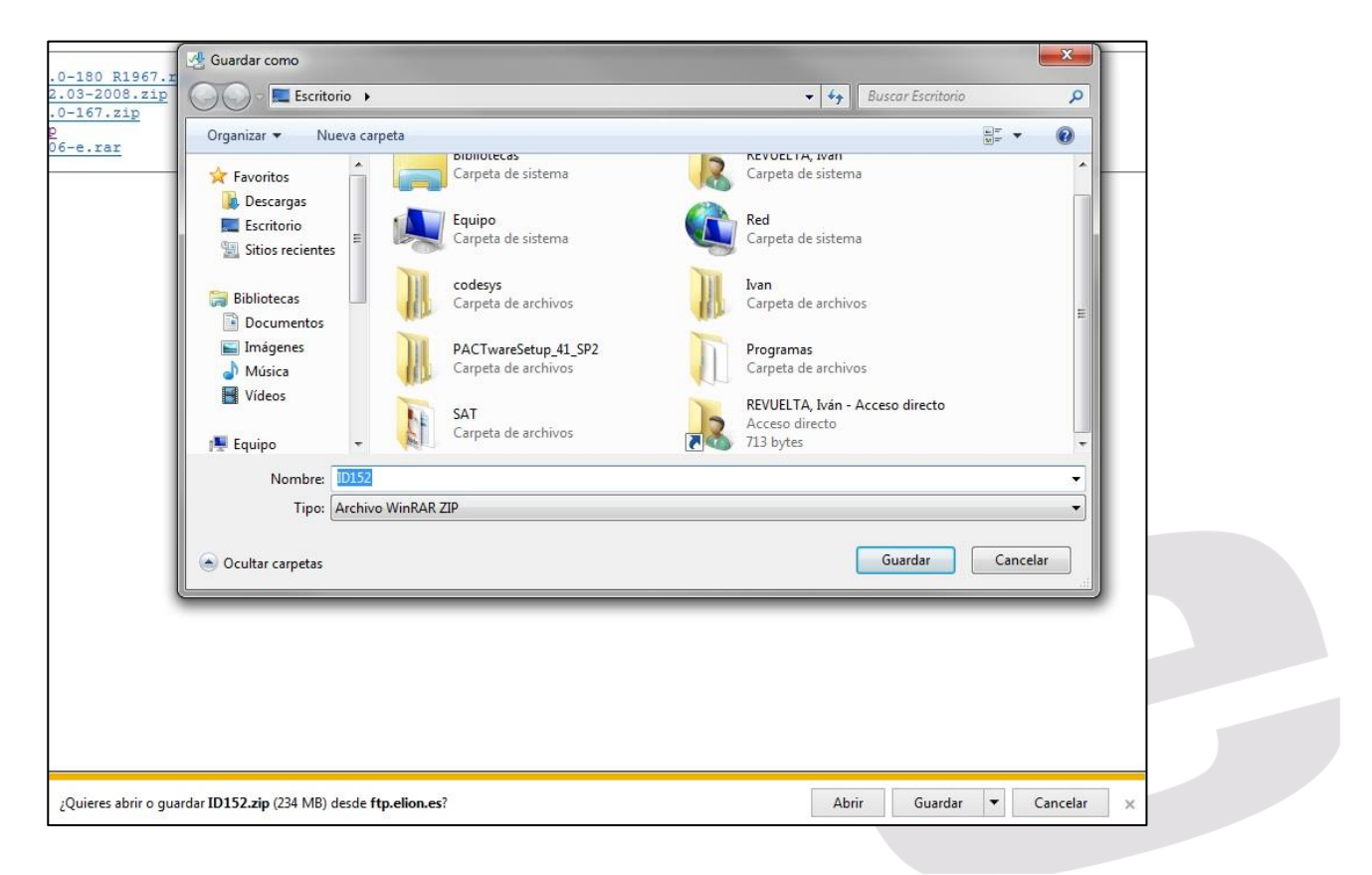

A continuación abriremos el archivo en formato .zip y procederemos a descomprimirlo, para ello haremos click en extraer y seleccionaremos la ruta de destino.

| El ID152.zip - WinRAR (copia de evaluación)                                                                                                    |                                                                                                    |                                                                                                    | X |
|----------------------------------------------------------------------------------------------------|----------------------------------------------------------------------------------------------------|----------------------------------------------------------------------------------------------------|---|
| Archivo Órdenes Herramientas Favoritos Opciones                                                                                                    | Ayuda                                                                                                    |                                                                                                    |   |
| Archvo Ordenes Herramentas Pavontos Opciones<br>Añadir Extraer en Comprobar Ver Eliminar<br>DIJS2.zip - archivo ZIP, tamaño descomprimis<br>Nombre Tamaño descomprimis<br>Information_Designer_v152_b344 | Ayuda Carpeta y opciones de extracción Carpeta de destino (si no existe, se creará) C: Users'U. REVUELTA. ELION/Desktop'id Modo de actualización Extraer y reemplazar Extraer y reemplazar Sobrescribir Confirma robrescritura Confirmar sobrescritura Confirmar sobrescritura | Mostrar<br>Nueva carpeta<br>Beliotecas<br>Beliotecas<br>Beliotecas<br>Carbos de programa<br>Archivos de programa<br>Archivos de programa<br>Aceptar<br>Aceptar<br>Aceptar<br>Aceptar<br>Aceptar |   |
|                                                                                                    |                                                                                                    | Total 1 carpeta                                                                                                    |   |

Una vez extraido, haremos click en el archivo setup.exe para comenzar la instalación.

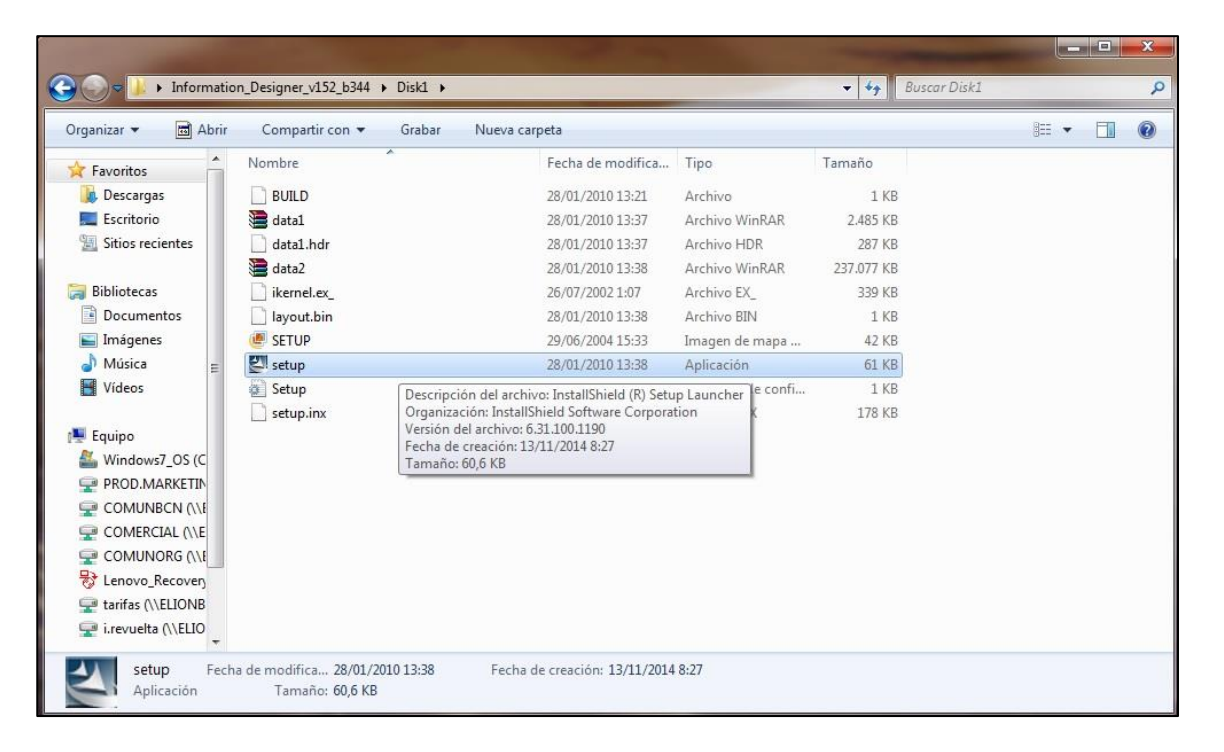

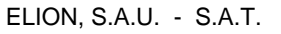

Comenzará el proceso de instalación, haremos click en Next.

| InstallShield Wizard |                                                                                                    |
|----------------------|----------------------------------------------------------------------------------------------------|
|                      | Welcome to the InstallShield Wizard for<br>Information Designer                                           |
|                      | The InstallShield® Wizard will install Information Designer<br>on your computer. To continue, click Next. |
|                      | < Back Next > Cancel                                                                                      |

Leeremos los términos de licencia y haremos click en Yes.

| License Agreement                                                                                                    |                                                                                                    | 1                                                                                                    | Same 1                                     |
|----------------------------------------------------------------------------------------------------|----------------------------------------------------------------------------------------------------|----------------------------------------------------------------------------------------------------|--------------------------------------------|
| Please read the following license agreement                                                                                                    | carefully.                                                                                                    |                                                                                                    | 1                                          |
| Press the PAGE DOWN key to see the rest                                                                                                    | of the agreement.                                                                                                    |                                                                                                    |                                            |
| Usage of this Software is regulated in the for<br>this Software you are assumed to accept th<br>the conditions, choose Yes to continue the<br>conditions, choose No to cancel the installa<br>Electronics AB.<br>LICENCE AGREEMENT SOFTWARE FRO<br>NBI This Licence Agreement is a binding a<br>Electronics AD. The concernent is a binding a | Ilowing Licence Ag<br>e conditions in this id<br>installation. If you di<br>tion and return the<br>M BEIJER ELECTF<br>greement between t | eement. When<br>agreement. If yo<br>o not accept the<br>Software to Beij<br>RONICS AB<br>he Licensee an | installing A<br>u accept<br>er<br>d Beijer |
| Electronics AB. The agreement is for the so<br>Do you accept all the terms of the preceding<br>setup will close. To install Information Desig                                                                                                    | Itware stated above<br>  License Agreemen<br>ner, you must accep                                                                         | e including all ap<br>t? If you choos<br>ot this agreemer                                               | e No, the<br>nt.                           |
| allShield                                                                                                    |                                                                                                    |                                                                                                    |                                            |
|                                                                                                    | - D - I                                                                                                    | V.,                                                                                                    | ki -                                       |

Elegiremos el destino de instalación, y haremos click en **Next**. Se recomienda dejar la instalación por defecto.

| Choose Destination Location                                  |                                                       |   |
|--------------------------------------------------------------|-------------------------------------------------------|---|
| Select folder where Setup will install fi                    | iles.                                                 |   |
| Setup will install Information Designer                      | in the following folder.                              |   |
| To install to this folder, click Next. To<br>another folder. | install to a different folder, click Browse and selec | ł |
|                                                              |                                                       |   |
|                                                              |                                                       |   |
|                                                              |                                                       |   |
|                                                              |                                                       |   |
|                                                              |                                                       |   |
| Destination Folder                                           |                                                       |   |
| Destination Folder                                           | tion Designer Brows                                   | e |
| Destination Folder<br>C:\\Information Designer\Informat      | tion DesignerBrows                                    | B |

Seleccionaremos el tipo de instalación (Typical) y haremos click en Next.

| Setup Type Selection                       |                                                                                            | 2                                 |
|--------------------------------------------|--------------------------------------------------------------------------------------------|-----------------------------------|
| Please select a setup type. Custom Typical | Description<br>This will install the nec<br>components on your s<br>ncludes help files and | essary<br>ystem, It<br>I samples, |
| L.<br>allShield                            |                                                                                            |                                   |

Revisaremos los datos de instalación (ruta de destino) y haremos click en Next.

| stallShield Wizard                                                          |                                                                                                    |   |
|-----------------------------------------------------------------------------|----------------------------------------------------------------------------------------------------|---|
| Start Copying File<br>Review settings be                                    | s fore copying files.                                                                                                    |   |
| Setup has enough<br>change any setting<br>copying files.                    | information to start copying the program files. If you want to review or<br>s, click Back. If you are satisfied with the settings, click Next to begin |   |
| Current Settings:                                                           |                                                                                                    |   |
| Company Name:<br>Product Name:<br>Product Version:<br>Application:<br>Path: | Beijer Electronics AB<br>Information Designer<br>1.52<br>InformationDesigner.exe<br>C:\Program Files (x86)\Information Designer\Information Designer   | * |
| 4                                                                           | *                                                                                                    | Ŧ |
| stallShield                                                                 |                                                                                                    |   |

El programa procederá a su instalación, puede tardar varios minutos.

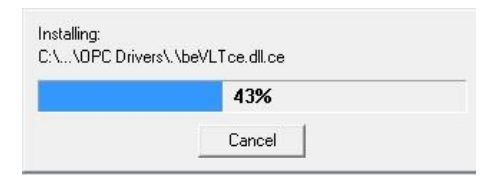

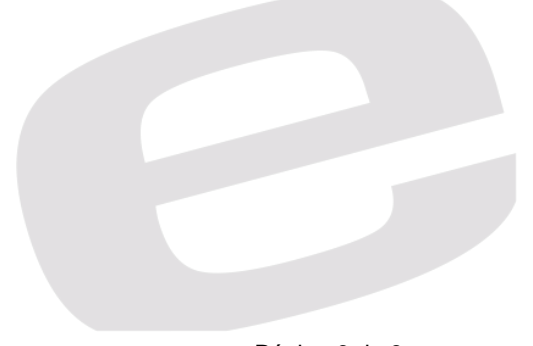

Instalación completada, hacer click en Finish. Ya tenemos el programa instalado correctamente.

| InstallShield Wizard | InstallShield Wizard Complete<br>Setup has finished installing Information Designer on your<br>computer. |
|----------------------|----------------------------------------------------------------------------------------------------|
|                      | K Back Finish Cancel                                                                                     |

Para crear un acceso directo al programa, entraremos al menú inicio y buscaremos la carpeta de information designer. Haremos click derecho sobre el icono del programa y haremos click en **Enviar a**, y volveremos a hacer click en **Escritorio (crear acceso directo)** 

| EVUELTA, Iván<br>Acceso directo                                                                                                    | 0 ((() (() < ≤ _ < | Abrir         Ejecutar como administrador         Solucionar problemas de compatibilidad         Abrir la ubicación del archivo         Analizar en busca de amenazas         Añadir al archivo         Añadir a "InformationDesigner.rar"         Añadir y enviar por email |   |                                                                                                    |
|----------------------------------------------------------------------------------------------------|--------------------|----------------------------------------------------------------------------------------------------|---|----------------------------------------------------------------------------------------------------|
| <ul> <li>Windows Live Movie Maker</li> <li>Windows Media Center</li> <li>Windows Update</li> <li>35 Software</li> </ul>                                                                                                    |                    | Anadir a 'InformationDesigner.rar' y enviar por email<br>Anclar a la barra de tareas<br>Anclar al menú Inicio                                                                                                    | T |                                                                                                    |
| Accesorios CCleaner                                                                                                    | (9                 | Crear mosaico SimpleTap<br>Restaurar versiones anteriores                                                                                                    |   |                                                                                                    |
| Corel                                                                                                    |                    | Enviar a 🕨                                                                                                    | 8 | Bluetooth                                                                                                    |
| Corel DVD MovieFactory Le<br>Dolby<br>Google Chrome<br>H_Designer<br>Information Designer                                                                                                    |                    | Cortar<br>Copiar<br>Eliminar                                                                                                    |   | Carpeta comprimida (en zip)<br>Destinatario de correo<br>Destinatario de fax<br>Documentos                                                                    |
| 📗 Information Designer M                                                                                                    |                    | Cambiar nombre                                                                                                    |   | Escritorio (crear acceso directo)                                                                                                    |
| 📑 Information Designer or                                                                                                    |                    | Propiedades                                                                                                    | 0 | TeamViewer                                                                                                    |
| Methods in the initial initial initia initial initial initial initial initial initial initial | _                  | Programas predeterminados<br>Ayuda y soporte técnico                                                                                                    |   | PROD.MARKETING (\LEIONBCN08) (G;)<br>COMUNBCN (\LEIONBCN08) (H;)<br>COMERCIAL (\LEIONBCN08) (J;)<br>COMUNORG (\LEIONBCN08) (L;)<br>tarifas (\LEIONBCN08) (T;) |
| Atrás Buscar programas y archivos                                                                                                    |                    | Apagar ▶                                                                                                    | - | i.revuelta (\\ELIONBCN08) (U;)                                                                                                    |
| 📀 🥝 🧿                                                                                                    | (                  | 2 🔄 🚆 🕨 🛷                                                                                                    |   |                                                                                                    |

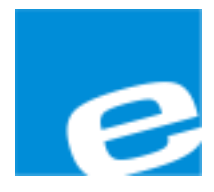

ELION, S.A. (Sociedad Unipersonal)

Farell, 5 08014 Barcelona Tel. 932 982 000 Fax 934 311 800 elion@elion.es www.elion.es

## DELEGACIONES:

### Cataluña:

Farell, 5 08014 Barcelona Tel. 932 982 000 Fax 934 311 800 elion@elion.es

### Centro:

Avda. Burgos, 28-8°B 28033 Madrid Tel. 913 835 709 Fax 913 835 710 elionmad@elion.es

## Norte:

Avda. Ategorrieta, 9-4ºDerecha 20013 San Sebastián Tel. 943 292 795 Fax 934 326 515 aayala@elion.es

### Sur:

Urb. La Cierva, c/ Lince, 14 41510 Mairena del Alcor - Sevilla Tel. 955 943 441 Fax 955 745 861 egiraldez@elion.es

Servicio Asistencia Técnica Farell, 5 08014 Barcelona Tel. 932 982 040 soporte.tecnico@elion.es

## DISTRIBUIDORES EN TODA ESPAÑA